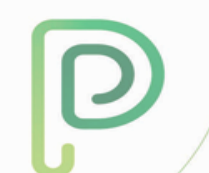

# Manual Novo Portal

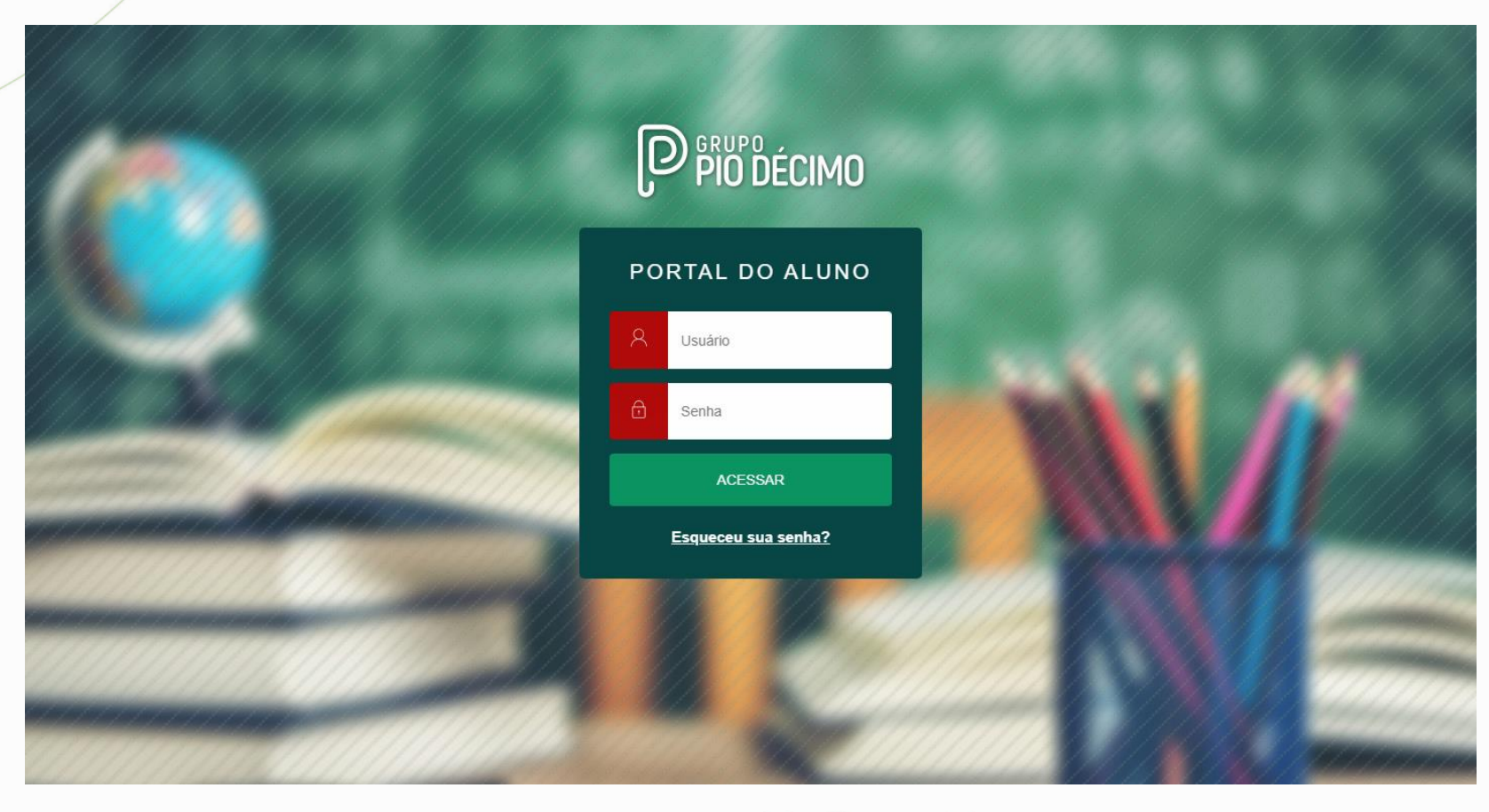

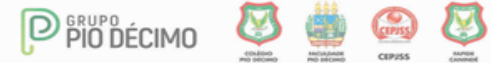

## Login Novo Portal

Para acessá-lo, basta clicar no link: http://portal.piodecimo.edu.br:8080/web/app/edu/PortalEducacional/login/ e usar sua Matrícula e Senha.

> PORTAL DO ALUNO Matrícula. Usuário Senha cadastrada pelo Aluno, gerada automaticamente pelo Senha Sistema ou Data de Nascimento no formato DDMMAAAA. ACESSAR Esqueceu sua senha?

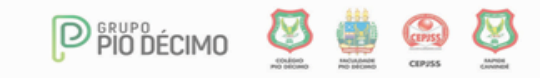

#### Visão Geral

No Centro, temos o Mural, onde há Informações e Banners. À direita, veremos Série, Nível de Ensino, Nome e Foto.

Click em  $\equiv$  para expandir o Menu e no

Clicando na foto, é possível atualizar dados em Cadastro Acadêmico e Alterar Senha.

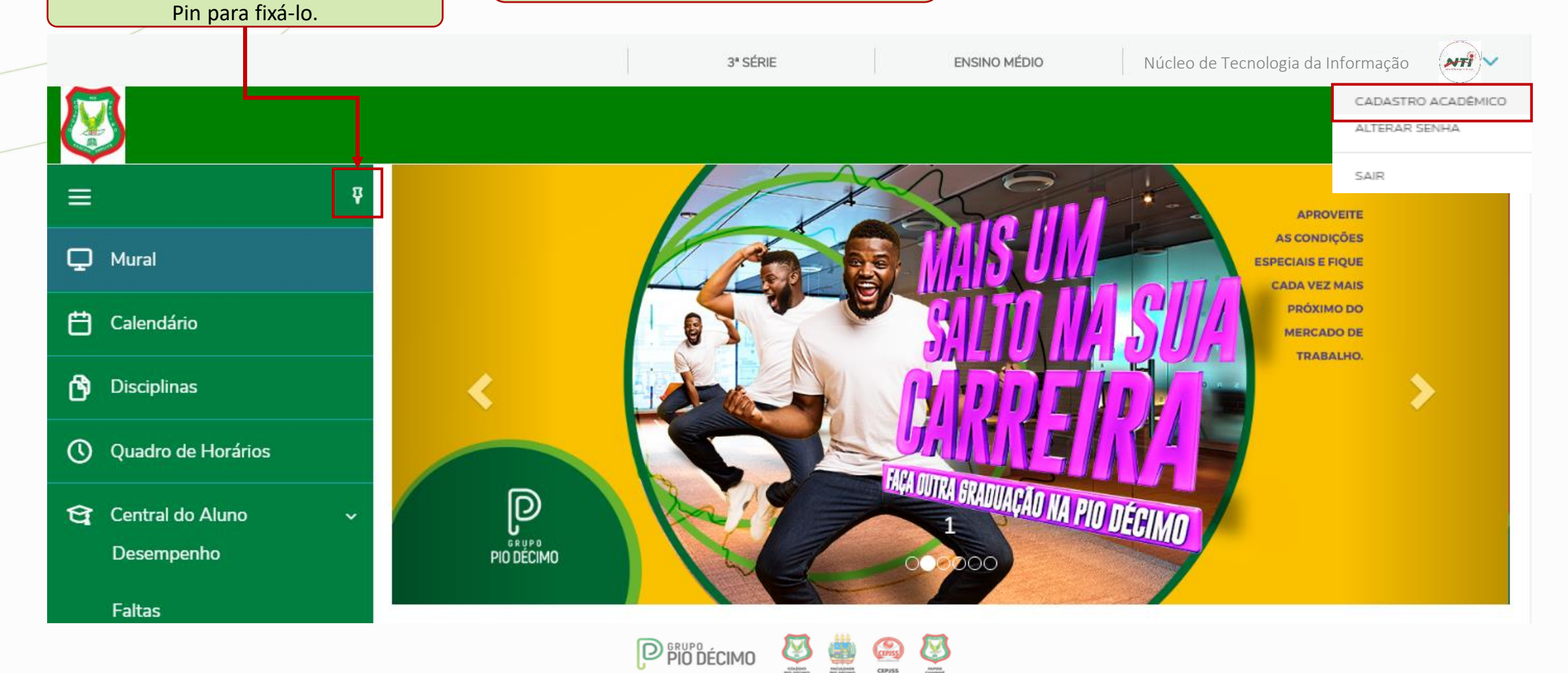

# Cadastro Acadêmico

## Núcleo de Tecnologia da Informação

|                                                | Registro acadêmico<br>Curso<br>ENSINO MÉDIO<br>Série<br>3ª SÉRIE<br>Turno<br>MATUTINO - MED |           |                       | Aq<br>inf<br>n<br>cli | ui é possível visualizar e editar as<br>formações que foram cadastradas<br>no ato da Matrícula. Para alterar,<br>fque no botão à direita do campo<br>desejado. |
|------------------------------------------------|---------------------------------------------------------------------------------------------|-----------|-----------------------|-----------------------|----------------------------------------------------------------------------------------------------|
| Dados pessoais                                 | Responsáveis                                                                                |           |                       |                       |                                                                                                    |
| Identificação                                  |                                                                                             |           |                       |                       |                                                                                                    |
| Data de nascimento: 11/02/<br>Estado natal: SE | 2003                                                                                        |           | Naturalidade: ARACAJU |                       |                                                                                                    |
| Contato                                        |                                                                                             |           |                       |                       |                                                                                                    |
| E-mail                                         |                                                                                             |           | Telefone residencial  |                       | Telefone celular                                                                                                    |
|                                                |                                                                                             | ۵.        |                       | 9                     | <u>۹</u>                                                                                                    |
| Telefone comercial                             |                                                                                             | _         | Fax                   |                       | Telefone corporativo                                                                                                    |
|                                                |                                                                                             | <u>\$</u> |                       | <u>\$</u>             | <u>\</u>                                                                                                    |
| Endereço                                       |                                                                                             |           |                       |                       |                                                                                                    |
| CER                                            |                                                                                             |           | Learning              |                       |                                                                                                    |
|                                                |                                                                                             | <u>\</u>  |                       |                       | <u>@</u>                                                                                                    |
| Número                                         |                                                                                             |           | Complemento           |                       | Bairro                                                                                                    |
|                                                |                                                                                             |           |                       | ۹                     | são José 🕥                                                                                                    |
| Cidade                                         |                                                                                             |           | Estado                |                       | País                                                                                                    |
| ARACAJU                                        |                                                                                             | <u>ه</u>  | Sergipe               | ▼                     | Brasil 🗸 🖕                                                                                                    |
|                                                |                                                                                             |           | P PIO DÉCIMO 🖉 🌉 🚳 🕻  | 3                     |                                                                                                    |

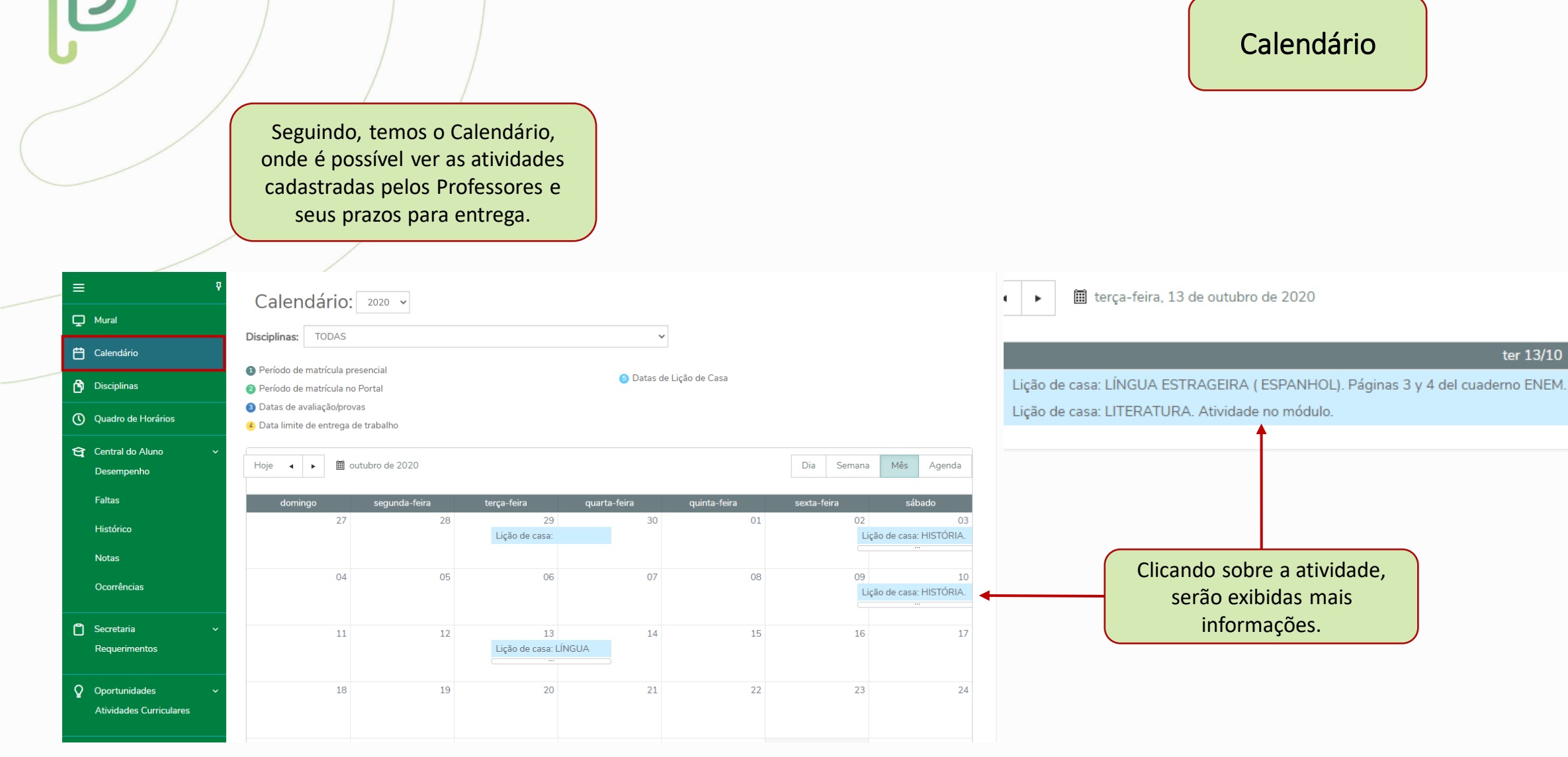

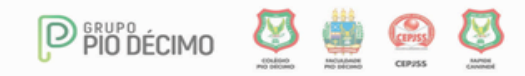

| piod | ecimo | .edu.bi | r |
|------|-------|---------|---|

nações

# Disciplinas

| п                       | oraria.       |                               |          |                  |                              |                                      |
|-------------------------|---------------|-------------------------------|----------|------------------|------------------------------|--------------------------------------|
| Disciplinas:            | 2020 🗸        |                               |          |                  | GEOGRAFIA                    |                                      |
|                         |               |                               | e        | A Recolher Todos | Código: 8                    | Modalidade: Presencial (Obrigatória) |
| ▼ Turma: 3SMA   Ciclo/A | Ano: 3ª SÉRIE |                               |          |                  | Carga horária - CH: 80,0000  | Situação: MATRICULADO                |
| Situação                | Código        | Disciplina                    | СН       | Тіро             | Professor(es):               | Situação. MATRICOLADO                |
| MATRICULADO             | 1             | ARTE                          | 40,0000  | Obrigatória      | ALFREDO MESSIAS SANTOS FILHO |                                      |
| MATRICULADO             | 11            | LÍNGUA ESTRAGEIRA ( ESPANHOL) | 80,0000  | Obrigatória      |                              |                                      |
| MATRICULADO             | 12            | LÍNGUA ESTRANGEIRA (INGLÊS)   | 80,0000  | Obrigatória      |                              |                                      |
| MATRICULADO             | 13            | LÍNGUA PORTUGUESA             | 120,0000 | Obrigatória      |                              | Ver mais inform                      |
| MATRICULADO             | 14            | LITERATURA                    | 80,0000  | Obrigatória      |                              |                                      |
| MATRICULADO             | 15            | MATEMÁTICA                    | 160,0000 | Obrigatória      |                              |                                      |
| MATRICULADO             | 16            | QUÍMICA                       | 120,0000 | Obrigatória      |                              |                                      |
| MATRICULADO             | 18            | SOCIOLOGIA                    | 40,0000  | Obrigatória      |                              |                                      |
| MATRICULADO             | 19            | TEC.RED.E EXPRESSÃO           | 80,0000  | Obrigatória      |                              |                                      |
| MATRICULADO             | 2             | BIOLOGIA                      | 120,0000 | Obrigatória      |                              |                                      |
| MATRICULADO             | 5             | EDUCAÇÃO FÍSICA               | 80,0000  | Obrigatória      |                              |                                      |
| MATRICULADO             | 6             | FILOSOFIA                     | 40,0000  | Obrigatória      |                              |                                      |
| MATRICULADO             | 7             | FÍSICA                        | 120,0000 | Obrigatória      | Clique so                    | bre a Disciplina                     |
| MATRICULADO             | 8             | GEOGRAFIA                     | 80,0000  | Obrigatória      | desejada e p                 | oosteriormente em                    |
| MATRICULADO             | 9             | HISTÓRIA                      | 80,0000  | Obrigatória      | Ver Mai                      | s Informações.                       |
|                         |               | 15                            |          |                  |                              |                                      |

No item Disciplinas, veremos Status e Carga Horária

🖵 Mural

2

💾 Calendário

👌 Disciplinas

() Quadro de Horários

- 😭 Central do Aluno
- Desempenho

Faltas

Histórico

Notas

📋 Secretaria

Ocorrências

Requerimentos

Atividades Curriculares

**O**portunidades

|                                                                                        |                                |                         |             | piodecim                   |
|----------------------------------------------------------------------------------------|--------------------------------|-------------------------|-------------|----------------------------|
| É possível visualizar todas<br>as informações pertinentes<br>à Disciplina selecionada. |                                |                         | Dis         | sciplinas                  |
|                                                                                        |                                |                         |             |                            |
| GEOGRAFIA                                                                              |                                |                         | MATRICULADO |                            |
|                                                                                        |                                |                         |             |                            |
| Código:<br>8                                                                           | Carga horária - CH:<br>80,0000 | Turma:<br>3SMA          |             |                            |
| Tipo:<br>Obrigatória                                                                   | Período:<br>3ª SÉRIE           | Período Letivo:<br>2020 |             |                            |
| Filial:<br>COLEGIO PIO DECIMO                                                          |                                |                         |             |                            |
| Professor(es):<br>ALFREDO MESSIAS SANTOS FILHO                                         |                                |                         |             |                            |
|                                                                                        |                                |                         |             | É preciso clicar nas opcõe |
| Aulas Informações Faltas                                                               | Avaliações Entregas            | Materiais Ocorrências   |             | para exibicão do conteúdo  |
| Aulas da disciplina                                                                    | /mês/ano 🔠 até dia/mês/ar      | no 🗐 Filtrar            |             |                            |
|                                                                                        |                                |                         |             |                            |
| Data Dia da semana                                                                     | a Faltas                       | Materiais Avaliações    | Ocorrências |                            |
| 0.014.010000                                                                           |                                |                         |             |                            |

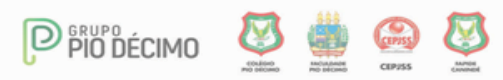

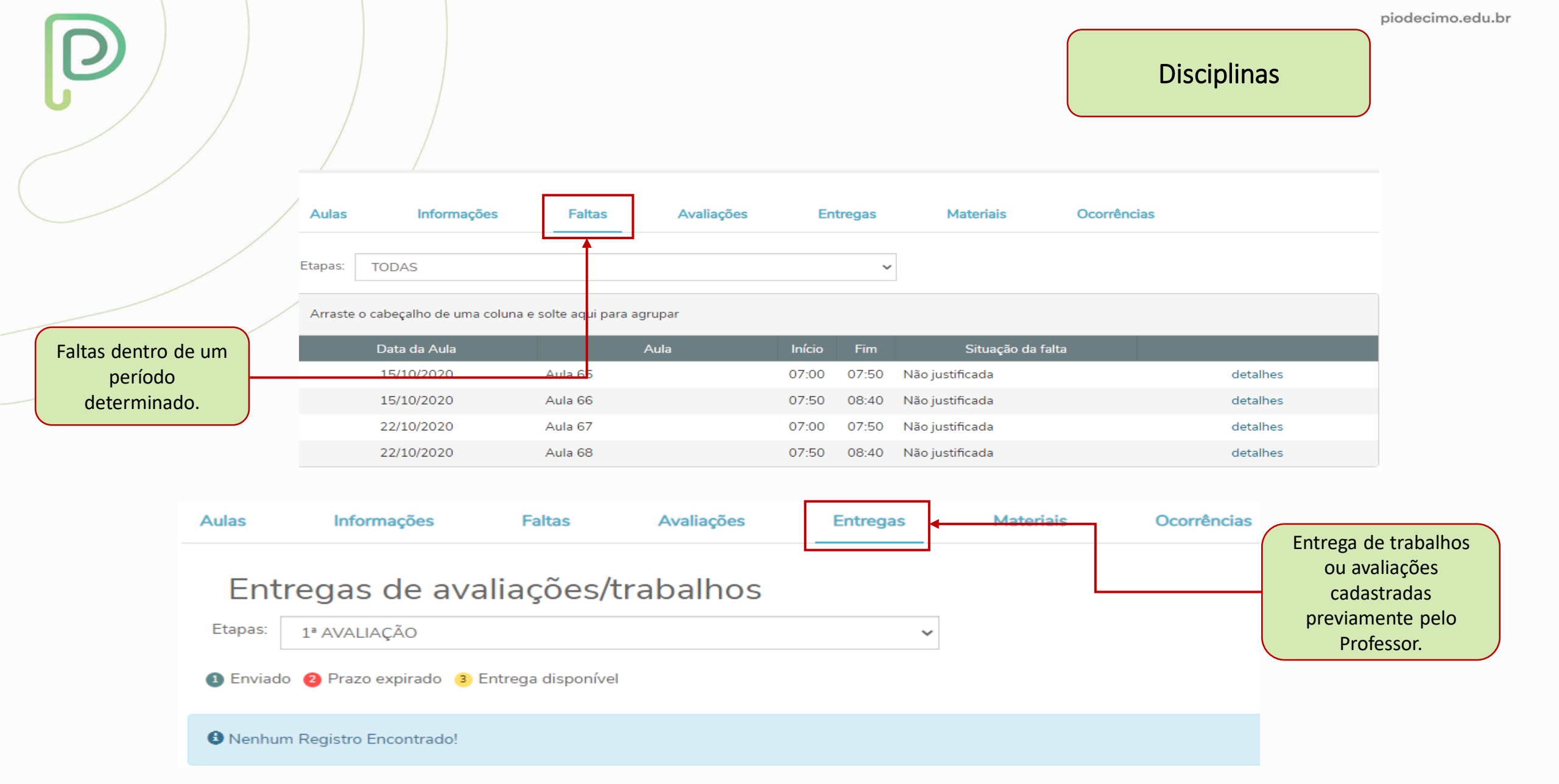

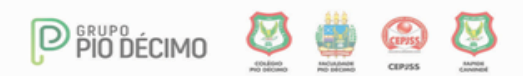

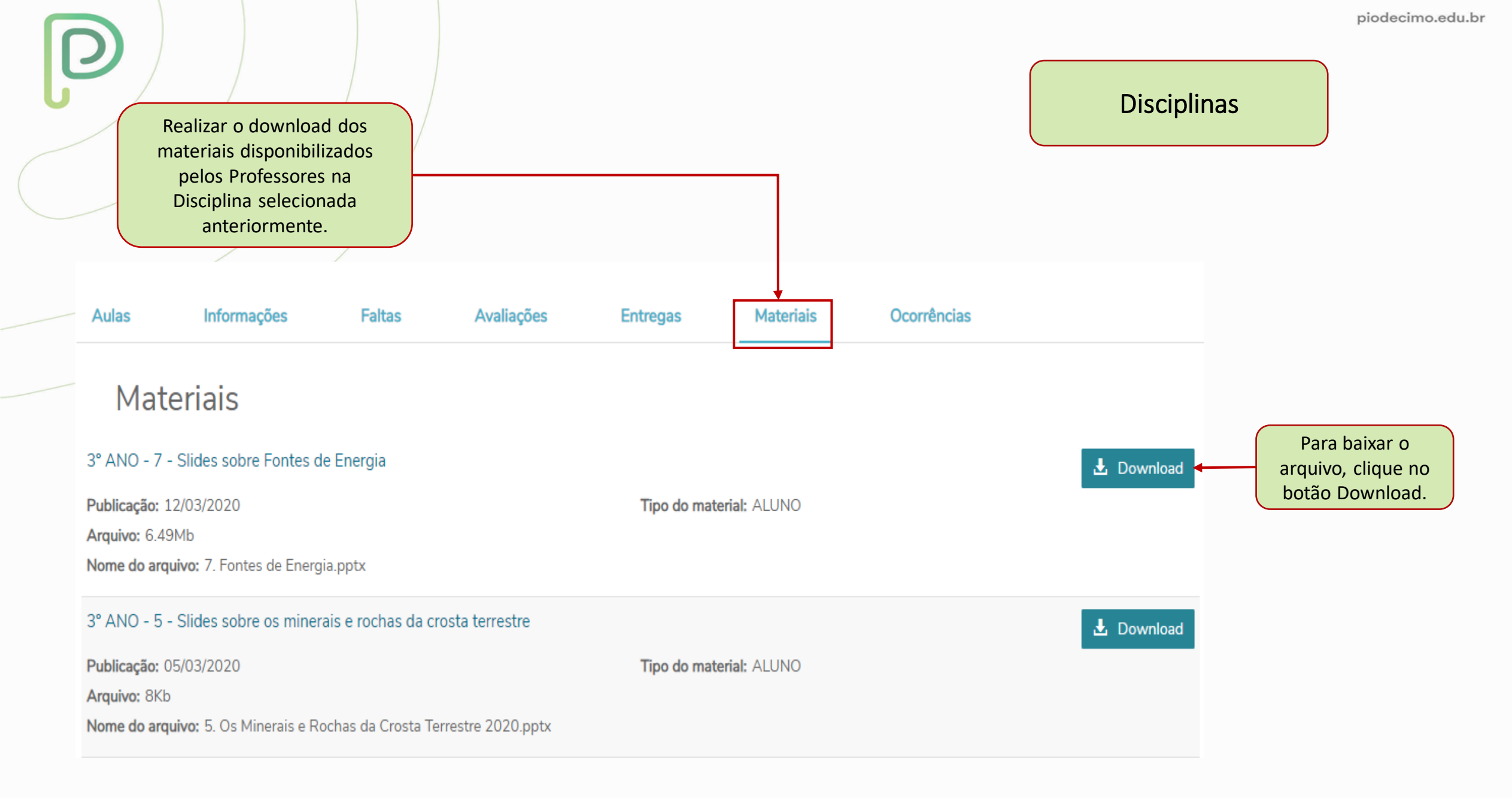

#### Quadro de Horário

#### Horários das Disciplinas dentro da Turma.

|   | Mural |  |
|---|-------|--|
| _ |       |  |

≡

| _ |                |  |
|---|----------------|--|
|   |                |  |
|   | <br>andaria    |  |
|   |                |  |
|   | i ci i dai i o |  |
|   |                |  |
|   |                |  |

👌 Disciplinas

| (1)      | Ouar | iro de | Hora  | ring  |
|----------|------|--------|-------|-------|
| <u> </u> | quuu |        | 11010 | 11100 |

Quadro de Horário: 2020 ~

\* Disciplina Modular

#### 🕑 Mostrar todos os horários independente da data de término

| ß   | Disciplinas                   |                | Segunda                                        | Terça                                                       | Quarta                                                                                    | Quinta                                        | Sexta                                                                                       |
|-----|-------------------------------|----------------|------------------------------------------------|-------------------------------------------------------------|-------------------------------------------------------------------------------------------|-----------------------------------------------|---------------------------------------------------------------------------------------------|
| 0   | Quadro de Horários            | 07:00<br>07:50 | * LÍNGUA PORTUGUESA<br>20/01/2020 - 07/12/2020 | MATEMÁTICA 20/01/2020 - 07/12/2020                          | LÍNGUA PORTUGUESA<br>20/01/2020 - 07/12/2020                                              | <b>*</b> GEOGRAFIA<br>20/01/2020 - 07/12/2020 | * QUÍMICA<br>20/01/2020 - 07/12/2020                                                        |
| ণ্ণ | Central do Aluno V            | 07:50<br>08:40 | * LÍNGUA PORTUGUESA<br>20/01/2020 - 07/12/2020 | MATEMÁTICA 20/01/2020 - 07/12/2020                          | ✤ FÍSICA<br>20/01/2020 - 07/12/2020                                                       | <b>#</b> GEOGRAFIA<br>20/01/2020 - 07/12/2020 | <ul> <li>* HISTÓRIA</li> <li>20/01/2020 - 07/12/2020</li> </ul>                             |
|     | Faltas                        | 08:40<br>09:30 | <b>*</b> QUÍMICA<br>20/01/2020 - 07/12/2020    | BIOLOGIA 20/01/2020 - 07/12/2020                            | ✤ TEC.RED.E EXPRESSÃO<br>20/01/2020 - 07/12/2020                                          | LÍNGUA PORTUGUESA<br>20/01/2020 - 07/12/2020  | <ul> <li><b>*</b> HISTÓRIA</li> <li>20/01/2020 - 07/12/2020</li> </ul>                      |
|     | Histórico                     | 09:50<br>10:40 | <b>*</b> ARTE 20/01/2020 - 07/12/2020          | LÍNGUA ESTRAGEIRA (<br>ESPANHOL)<br>20/01/2020 - 07/12/2020 | ♣ TEC.RED.E EXPRESSÃO<br>20/01/2020 - 07/12/2020                                          | EDUCAÇÃO FÍSICA<br>20/01/2020 - 07/12/2020    | ♣ QUÍMICA<br>20/01/2020 - 07/12/2020                                                        |
|     | Notas<br>Ocorrências          | 10:40<br>11:30 | ♣ BIOLOGIA 20/01/2020 - 07/12/2020             | <b>*</b> SOCIOLOGIA<br>20/01/2020 - 07/12/2020              | ♣ FILOSOFIA 20/01/2020 - 07/12/2020                                                       | EDUCAÇÃO FÍSICA<br>20/01/2020 - 07/12/2020    | <ul> <li>LÍNGUA ESTRAGEIRA (</li> <li>ESPANHOL)</li> <li>20/01/2020 - 07/12/2020</li> </ul> |
| ٥   | Secretaria ~<br>Requerimentos | 11:30<br>12:15 | * BIOLOGIA<br>20/01/2020 - 07/12/2020          | <b>*</b> LITERATURA<br>20/01/2020 - 07/12/2020              | <ul> <li>LÍNGUA ESTRANGEIRA</li> <li>(INGLÊS)</li> <li>20/01/2020 - 07/12/2020</li> </ul> | <b>≉</b> FÍSICA<br>20/01/2020 - 07/12/2020    | # MATEMÁTICA 20/01/2020 - 07/12/2020                                                        |
| Q   | Oportunidades ~               | 12:15<br>13:00 |                                                | <b>*</b> LITERATURA<br>20/01/2020 - 07/12/2020              | <ul> <li>LÍNGUA ESTRANGEIRA</li> <li>(INGLÊS)</li> <li>20/01/2020 - 07/12/2020</li> </ul> | <b>*</b> FÍSICA<br>20/01/2020 - 07/12/2020    | MATEMÁTICA 20/01/2020 - 07/12/2020                                                          |

Clicando sobre o horário da Disciplina, também é possível ver todo o conteúdo da opção Disciplinas, visto no passo anterior.

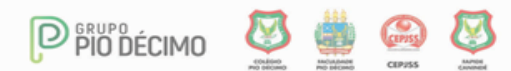

# Central do Aluno

A aba Desempenho, na Central do Aluno, faz uma comparação gráfica das notas do discente com o restante da classe. Basta selecionar a Avaliação desejada.

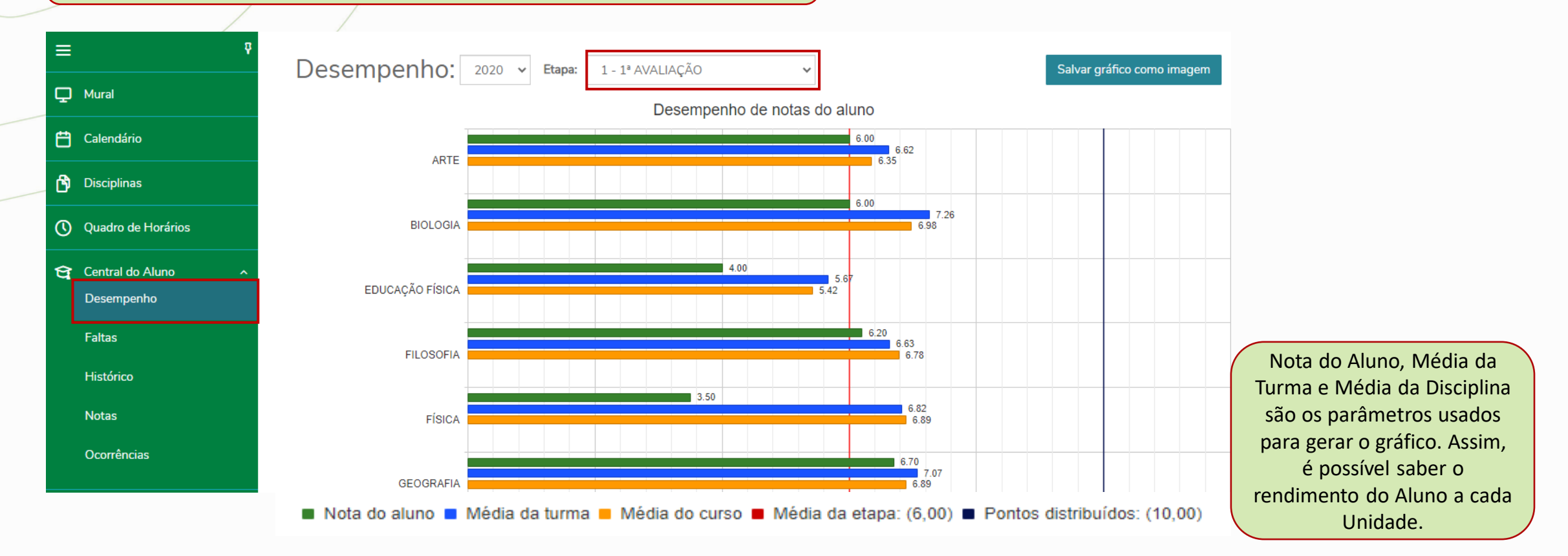

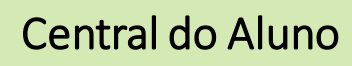

A opção **FALTAS** lista todas as ausências do aluno ao longo do ano, exibindo mês, disciplina e se está dentro ou acima do limite de faltas permitidas.

| <u> </u>                                                                                                |   |               |                                                                                                    |                      |                 |                     |           |     |                         |             |             |             |             |    |    |                         |                          |                                 |
|----------------------------------------------------------------------------------------------------|---|---------------|----------------------------------------------------------------------------------------------------|----------------------|-----------------|---------------------|-----------|-----|-------------------------|-------------|-------------|-------------|-------------|----|----|-------------------------|--------------------------|---------------------------------|
| =                                                                                                    | ų | Falta         | 2020 V                                                                                                    |                      |                 |                     |           |     |                         |             |             |             |             |    |    |                         |                          |                                 |
| 🖵 Mural                                                                                                 |   | T GICC        |                                                                                                    |                      |                 |                     |           |     |                         |             |             |             |             |    |    |                         |                          |                                 |
| 렆 Calendário                                                                                            |   | Faltas po     | or etapa F                                                                                                    | altas por a          | aula            |                     |           |     |                         |             |             |             |             |    |    |                         |                          |                                 |
| 🕈 Disciplinas                                                                                           |   | Disciplinas:  | TODAS                                                                                                    |                      |                 |                     |           |     | •                       |             |             |             |             |    |    |                         |                          |                                 |
| Quadro de Horários                                                                                      |   | 1 Faltas d    | entro do limite 🛛 🛛 Fa                                                                                         | iltas acima          | do limite 🔞 F   | altas próximas do l | imite     |     |                         |             |             |             |             |    |    |                         |                          |                                 |
| <ul> <li>Central do Aluno</li> <li>Desempenho</li> </ul>                                                | ~ | Arraste o     | o cabeçalho de uma c                                                                                           | oluna e soli         | te aqui para ag | rupar               |           |     |                         |             |             |             |             |    |    |                         |                          |                                 |
| Faltas                                                                                                  |   | Sit. Falta    | Disciplina                                                                                                    | Tu                   | 1 - JANEIRO     | 2 - FEVEREIRO       | 3 - MARÇO | 4 5 | 6 -                     | 7           | 8           | 9           | 10          | 11 | 12 | 13                      | Pe                       |                                 |
| Histórico                                                                                               |   | 0             | ADTE                                                                                                    |                      |                 |                     |           |     |                         |             |             |             |             |    |    |                         |                          | V                               |
|                                                                                                    |   | -             | ARTE                                                                                                    | 35                   |                 |                     |           |     | 0                       | 0           | 0           | 1           | 1           |    |    | 2                       | 5%                       | f                               |
| Notas<br>Ocorrências                                                                                    |   | 0             | LÍNGUA<br>ESTRAGEIRA (<br>ESPANHOL)                                                                            | 35<br>35             |                 | 3                   | 0         |     | 0                       | 0           | 0           | 1           | 1<br>3      |    |    | 2<br>10                 | 5%                       | f<br>V<br>f                     |
| Notas<br>Ocorrências                                                                                    | ~ | <b>a</b><br>8 | LÍNGUA<br>ESTRAGEIRA (<br>ESPANHOL)<br>LÍNGUA<br>ESTRANGEIRA<br>(INGLÊS)                                       | 35<br>35<br>35       | 0               | 3<br>0              | 0         |     | 2                       | 0<br>1<br>0 | 0<br>1<br>0 | 1<br>0<br>8 | 1<br>3<br>6 |    |    | 2<br>10<br>16           | 5%<br>12<br>20           | f<br>V<br>f<br>f                |
| Notas<br>Ocorrências<br>Secretaria<br>Requerimentos                                                     | ~ | 0<br>0<br>0   | LÍNGUA<br>ESTRAGEIRA (<br>ESPANHOL)<br>LÍNGUA<br>ESTRANGEIRA<br>(INGLÊS)<br>LÍNGUA<br>PORTUGUESA               | 35<br>35<br>35<br>35 | 0               | 3<br>0              | 0         |     | 0<br>2<br>2<br>4        | 0           | 0           | 1<br>0<br>8 | 1<br>3      |    |    | 2<br>10<br>16<br>4      | 5%<br>12<br>20<br>3      | f<br>f<br>f<br>f<br>f           |
| Notas<br>Ocorrências<br>Secretaria<br>Requerimentos<br>Oportunidades<br>Atividades Curricu <u>lares</u> | ~ | 0<br>0<br>0   | LÍNGUA<br>ESTRAGEIRA (<br>ESPANHOL)<br>LÍNGUA<br>ESTRANGEIRA<br>(INGLÊS)<br>LÍNGUA<br>PORTUGUESA<br>LITERATURA | 35<br>35<br>35<br>35 | 0               | 3<br>0              | 0         |     | 0<br>2<br>2<br>4<br>0 2 | 0           | 0           | 1 0 8       | 1<br>3<br>6 |    |    | 2<br>10<br>16<br>4<br>2 | 5%<br>12<br>20<br>3<br>2 | f<br>V<br>f<br>f<br>f<br>f<br>f |

# Central do Aluno

Em **NOTAS**, são exibidas as notas do Aluno por Unidade e Disciplina.

| ≡   |                                          | Ş |
|-----|------------------------------------------|---|
| Q   | Mural                                    |   |
| Ë   | Calendário                               |   |
| ¢   | Disciplinas                              |   |
| 0   | Quadro de Horários                       |   |
| ধ্ব | Central do Aluno<br>Desempenho           |   |
|     | Faltas                                   |   |
|     | Histórico                                |   |
|     | Notas                                    |   |
|     | Ocorrências                              |   |
| ٥   | Secretaria                               |   |
|     | Requerimentos                            |   |
| Q   | Oportunidades<br>Atividades Curriculares |   |

| Notas: | 2020 | ~ |
|--------|------|---|

Disciplinas: TODAS

Notas por etapas Avaliações Entregas

\_\_\_\_\_

 $\sim$ 

| Ť | Arraste o cabeç | alho de uma coluna e solte aqui para agrupar |             |               |               |              |             |              |
|---|-----------------|----------------------------------------------|-------------|---------------|---------------|--------------|-------------|--------------|
|   | Turma           | Disciplina                                   | Situação    | 1 - 1ª AVALIA | 2 - 2ª AVALIA | 3 - MEDIA 1º | 4 - RECUPER | 5 - 3ª AVALI |
|   | 3SMA            | ARTE                                         | MATRICULADO | 6,00          | 6,50          | 6,25         |             | 8,40         |
|   | 3SMA            | LÍNGUA ESTRAGEIRA ( ESPANHOL)                | MATRICULADO | 3,40          | 5,50          | 7,00         | 7,00        | 8,40         |
|   | 3SMA            | LÍNGUA ESTRANGEIRA (INGLÊS)                  | MATRICULADO | 5,40          | 8,00          | 6,70         |             | 6,40         |
|   | 3SMA            | LÍNGUA PORTUGUESA                            | MATRICULADO | 7,00          | 6,00          | 6,50         |             | 6,90         |
|   | 3SMA            | LITERATURA                                   | MATRICULADO | 4,40          | 6,50          | 5,45         |             | 7,40         |
|   | 3SMA            | MATEMÁTICA                                   | MATRICULADO | 4,70          | 6,50          | 8,20         | 8,20        | 7,50         |
| ~ | 3SMA            | QUÍMICA                                      | MATRICULADO | 6,50          | 8,50          | 7,50         |             | 7,50         |
|   | 3SMA            | SOCIOLOGIA                                   | MATRICULADO | 8,20          | 6,00          | 7,10         |             | 9,00         |
|   | 3SMA            | TEC.RED.E EXPRESSÃO                          | MATRICULADO | 7,20          | 3,20          | 7,60         | 7,60        | 8,70         |
| ~ | 3SMA            | BIOLOGIA                                     | MATRICULADO | 6,00          | 5,00          | 9,00         | 9,00        | 7,20         |
|   | 3SMA            | EDUCAÇÃO FÍSICA                              | MATRICULADO | 4,00          | 8,00          | 6,00         |             | 8,40         |
|   | 3SMA            | FILOSOFIA                                    | MATRICULADO | 6 20          | 9 50          | 7 85         |             | 6.90         |

## Secretaria - Requerimentos

Aqui temos os **Requerimentos**, que poderão ser solicitados via Portal. No Ensino Básico, temos a Solicitação da Segunda via do Boleto Bancário.

| ≡   |                         | Ŷ | Requeriment                    | 05                                                |           |              |
|-----|-------------------------|---|--------------------------------|---------------------------------------------------|-----------|--------------|
| Q   | Mural                   |   | Requeilment                    |                                                   |           |              |
| Ë   | Calendário              |   | Requerimentos Disponíve        | eis Requerimentos Solicitados                     |           |              |
| ¢   | Disciplinas             |   | Requerimentos disponíveis:     | Todos os grupos de atendimento                    | ~         |              |
| 0   | Quadro de Horários      |   | Тіро                           | Grupo de atendimento                              | Valor     |              |
| ণ্ণ | Central do Aluno        | ~ | 2ª Via Boleto Bancário         | Financeiro                                        | R\$0,00 * | ver detalhes |
|     | Desempenho              |   | * Os valores podem sofrer alte | erações dependendo do local de entrega selecionad | 0.        |              |
|     | Faltas                  |   | ·                              |                                                   |           |              |
|     | Histórico               |   |                                |                                                   |           |              |
|     | Notas                   |   |                                |                                                   |           |              |
|     | Ocorrências             |   |                                |                                                   |           |              |
| ٥   | Secretaria              | ~ |                                |                                                   |           |              |
|     | Requerimentos           |   |                                |                                                   |           |              |
| Q   | Oportunidades           | ~ |                                |                                                   |           |              |
|     | Atividades Curriculares |   |                                |                                                   |           |              |

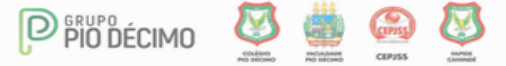

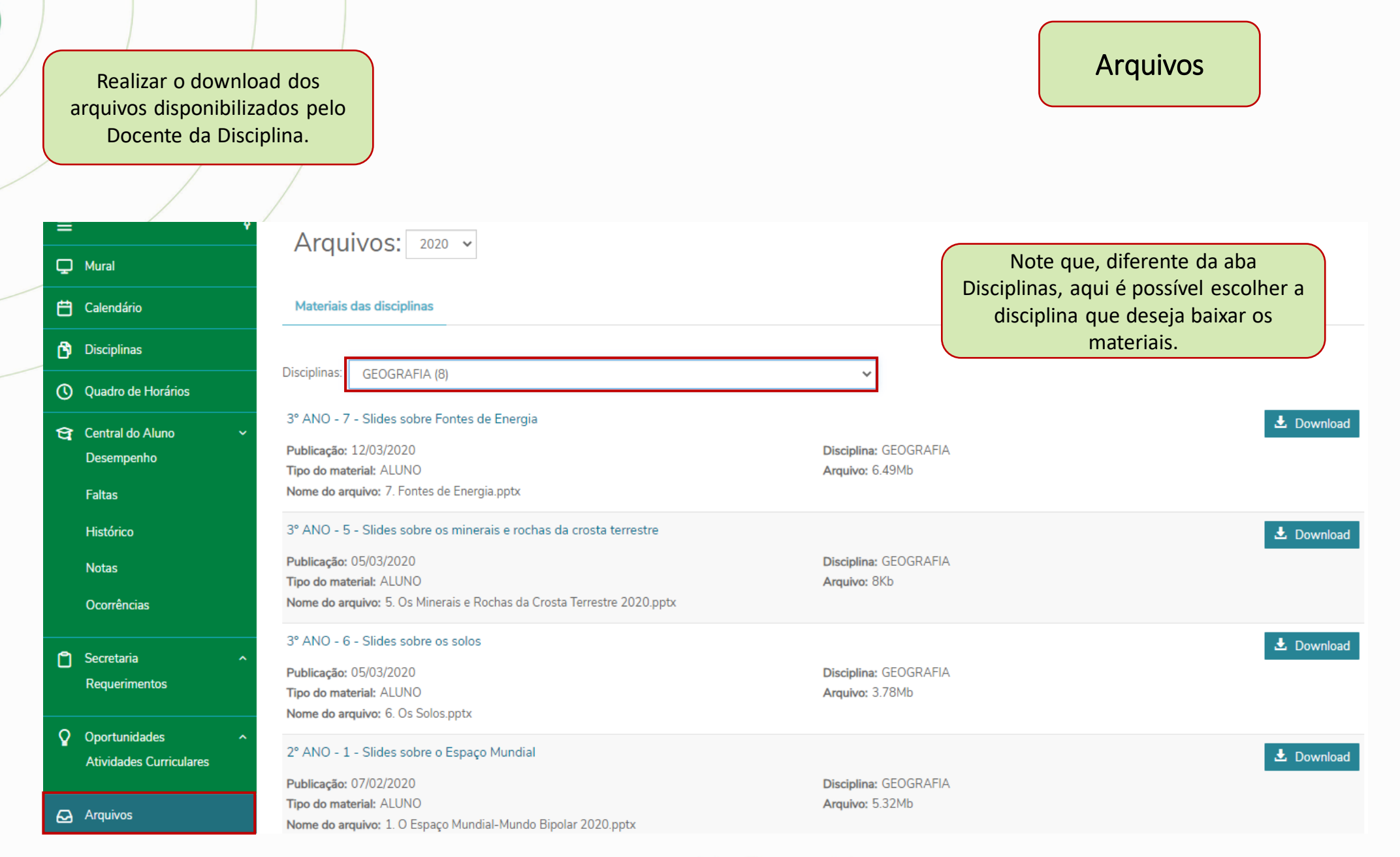

|          | Aqui é pos<br>Boletos e<br>das mens<br>das mens<br>das mens<br>das mens<br>das mens<br>das mens<br>das mens<br>das<br>das mens<br>das<br>das mens<br>das<br>das<br>das<br>das<br>das<br>das<br>das<br>das<br>das<br>da | sível emitir<br>e Recibos<br>salidades. |                                |               |                        |                 |                          |                  |       |                     |                    | Finance              | iro                     | cimo.edu.br |
|----------|----------------------------------------------------------------------------------------------------|-----------------------------------------|--------------------------------|---------------|------------------------|-----------------|--------------------------|------------------|-------|---------------------|--------------------|----------------------|-------------------------|-------------|
| C        | Ocorrências<br>) Secretaria ~<br>Requerimentos                                                                                                    | 8 Vencimento: 05/1                      | 11/2020 - Valor: R\$420,00     |               |                        |                 |                          |                  |       |                     |                    | IIII Boleto          | Clique em <b>Boleto</b> |             |
| Q        | ) Oportunidades ~<br>Atividades Curriculares                                                                                                    | Responsável:<br>Valor de desconto: RS   | \$0,00                         |               |                        | Perío           | do letivo: 2020          |                  |       |                     |                    |                      | para gerá-lo.           |             |
| 6        | Arquivos                                                                                                    | Situação<br>Em aberto                   | Serviço<br>MENSALIDADE COLÉGIO | Parcela<br>10 | Competência<br>11/2020 | Dt. Baixa       | Valor bruto<br>R\$420,00 | Juros<br>R\$0,00 | Multa | Desconto<br>R\$0,00 | Baixado<br>R\$0,00 | Acréscimo<br>R\$0,00 |                         |             |
| <b>(</b> | Financeiro                                                                                                    | •                                       |                                |               |                        | ▲ Ocultar detal | hes                      |                  |       |                     |                    | ł                    |                         |             |

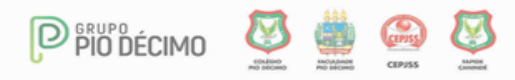

| Financeiro                                                           |                                                                                                    |                                           |                   |                    |
|----------------------------------------------------------------------|----------------------------------------------------------------------------------------------------|-------------------------------------------|-------------------|--------------------|
|                                                                      |                                                                                                    |                                           |                   |                    |
| ≡ ♥                                                                  | Financeiro: 2021 ~                                                                                          |                                           |                   |                    |
| Calendário                                                           | Boletos Benefícios                                                                                          |                                           |                   |                    |
| 🕒 Disciplinas                                                        |                                                                                                    |                                           |                   |                    |
| O Quadro de Horários                                                 | Filtrar por: Todos 👻 🖸 Boleto                                                                               | os em aberto de todos os períodos letivos |                   |                    |
| হ্ব Central do Aluno 🗸<br>Desempenho                                 | <ul> <li>Pago e Pago parcialmente E Em aberto</li> <li>Vencimento: 31/01/2020 - Valor: R\$420,00</li> </ul> |                                           | 🛄 Boleto 🗖 Cartão | Clicando em CARTÃO |
| Faltas                                                               | Responsável:<br>Valor de desconto: R\$0,00                                                                  | Período letivo: 2020                      |                   | serao informados o |
| Histórico                                                            |                                                                                                    | Exibir detalhes                           |                   | dados cadastrais . |
| Notas                                                                |                                                                                                    |                                           |                   |                    |
| Ocorrências                                                          |                                                                                                    |                                           | •                 |                    |
| Secretaria ~ Requerimentos                                           |                                                                                                    | Pagamento                                 |                   | ×                  |
|                                                                      |                                                                                                    | Dados cadastrais<br>Nome:                 | CPF: 0100000000   |                    |
| <ul> <li>Oportunidades ~</li> <li>Atividades Curriculares</li> </ul> |                                                                                                    | E-Mail: ;                                 | Endereço:         |                    |
| 🗛 Arquivos                                                           |                                                                                                    | UF: CT<br>Telefone: Total Comment         | Cladde:,-<br>CEP: |                    |
| -                                                                    |                                                                                                    |                                           |                   |                    |

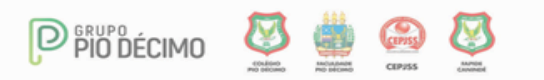

| Financei                                                 | ro                                                      |                                                                     |                                             |              |
|----------------------------------------------------------|---------------------------------------------------------|---------------------------------------------------------------------|---------------------------------------------|--------------|
|                                                          |                                                         |                                                                     |                                             |              |
| =                                                        | Financeiro:                                             |                                                                     |                                             |              |
| 🖵 Mural                                                  | Confira as informações para pagamento:                  |                                                                     |                                             |              |
| 💾 Calendário                                             |                                                         | Total: R\$610.00                                                    | 🛗 Vencimento: <b>30/06/2021</b>             |              |
| 🖻 Disciplinas                                            |                                                         |                                                                     |                                             |              |
| O Quadro de Horários                                     | Junho/2021<br>3202100002 - MENSALIDADE COLÉGIO - CEPISS |                                                                     |                                             |              |
| <ul> <li>Central do Aluno</li> <li>Desempenho</li> </ul> | ·                                                       | Selecione um cartão para realizar o pagamento, ou cadastre um novo: |                                             |              |
| Faltas                                                   |                                                         |                                                                     |                                             |              |
| Histórico                                                |                                                         |                                                                     | cartão cadastrado?                          |              |
| Notas                                                    |                                                         | Crédito Crédito                                                     |                                             |              |
| Ocorrências                                              |                                                         |                                                                     | SIM NÃO                                     | Siga as inst |
| 🗂 Secretaria                                             | ~                                                       | Parcelae                                                            |                                             | na próxima p |
| Requerimentos                                            |                                                         | 1x de R\$610,00 Clique                                              | sobre o cartão que                          |              |
| Oportunidades                                            | •                                                       | Pagamento recorrente     deseja                                     | utilizar, selecione                         |              |
| Atividades Curriculares                                  |                                                         | + a quar                                                            | ntidade de parcelas<br>esteia disponível) e |              |
| Arquivos                                                 |                                                         | Pagar Clique                                                        | em pagar.                                   |              |
|                                                          |                                                         | Pagar com um novo cartão                                            |                                             |              |

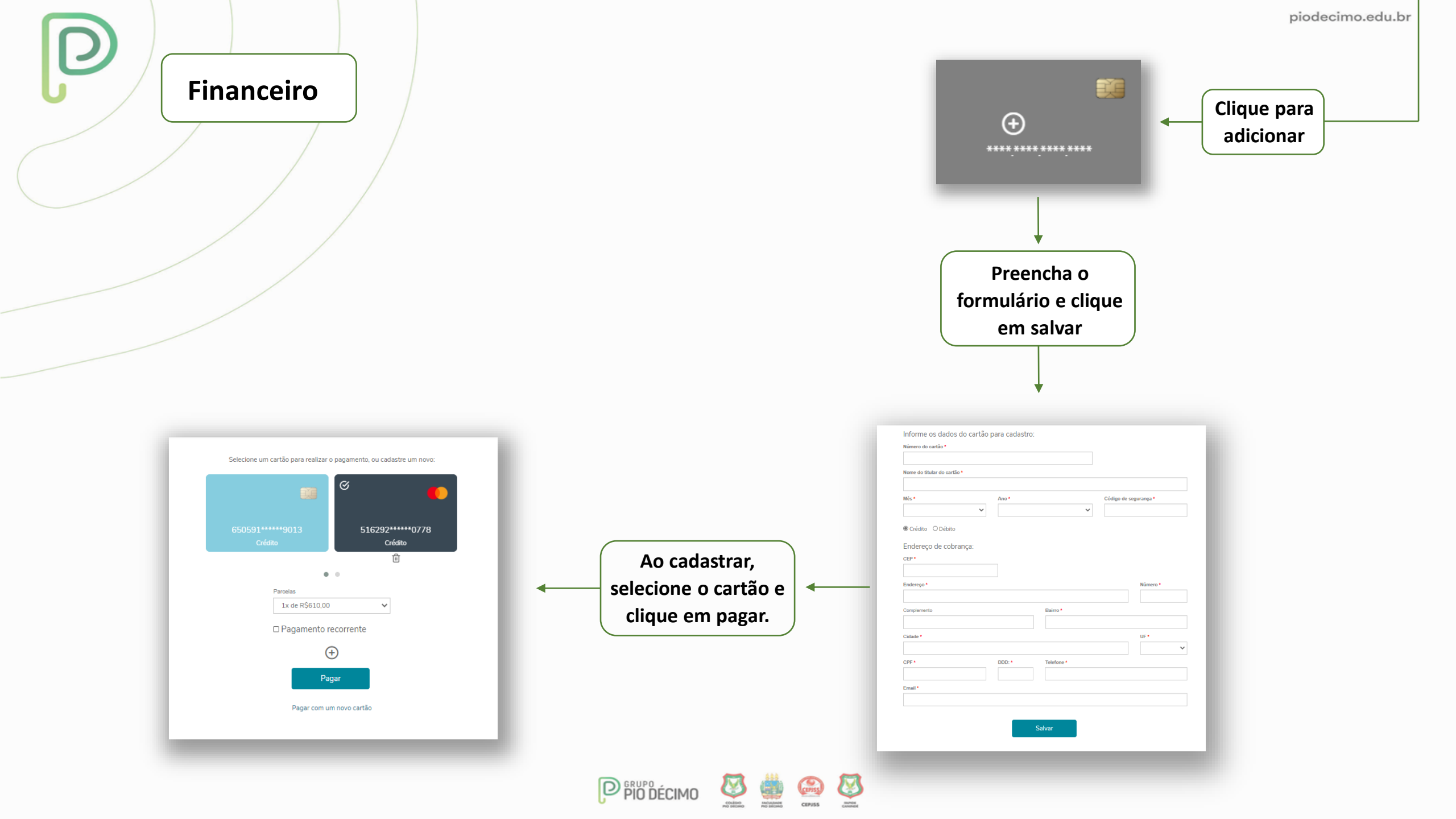

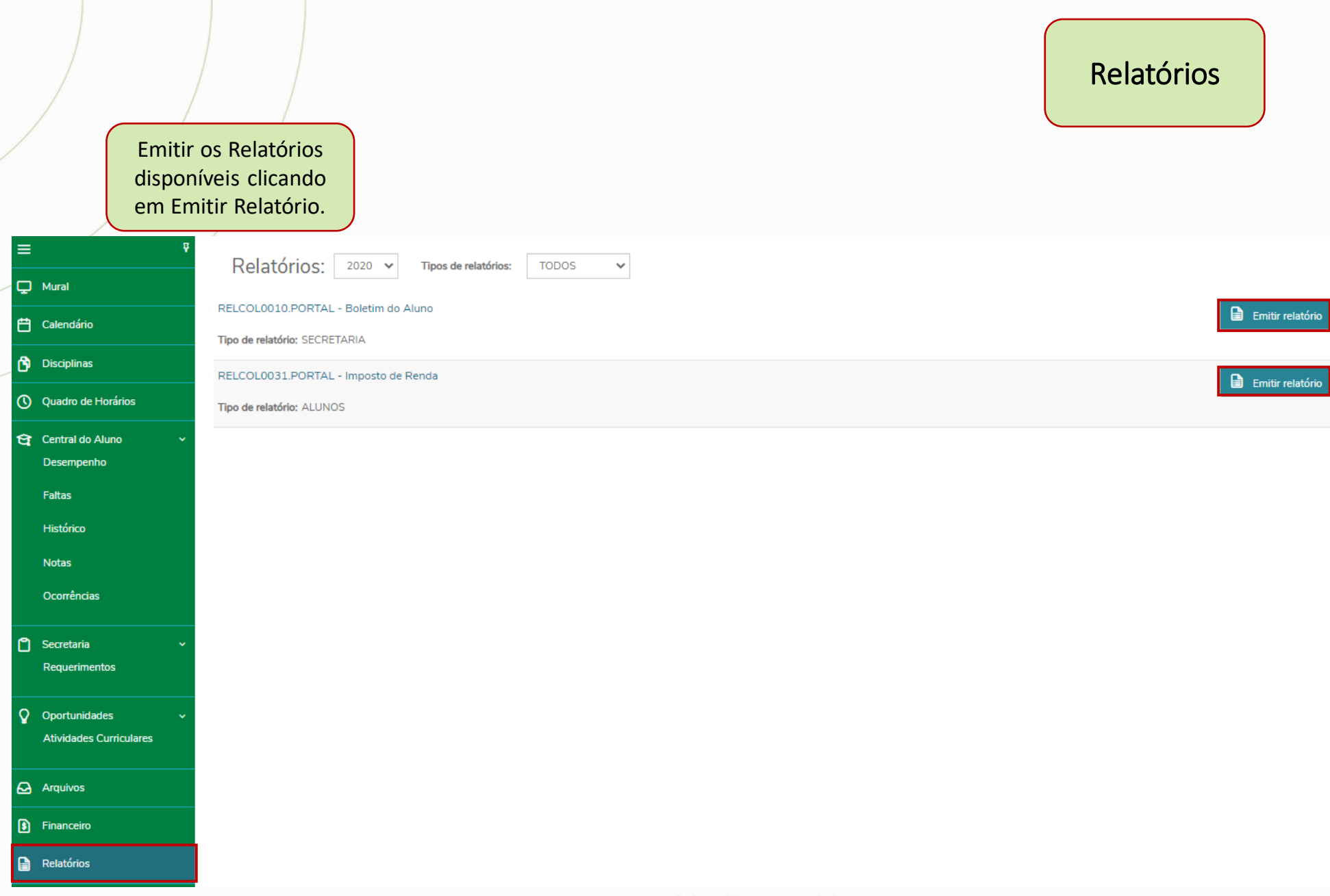

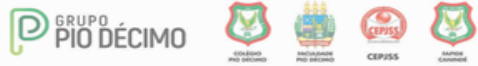